# HITACHI Inspire the Next

伝の心販売会社 御中

#### 発行:2017年6月28日

#### (株)日立ケーイーシステムズ

# \*\*\*「伝の心通信」(第18号)\*\*\*

毎度ご高配を賜り厚くお礼申し上げます。

「伝の心通信」(第18号)を発行させて頂きます。

トピックス① 「伝の心」の各機能が起動しない場合の復元方法

「伝の心」のメインメニューや各機能が起動しなくなってしまった場合、または、各機能の設定を出荷時の状態に戻したい場合は、XMLファイルを出荷時の状態に戻すことにより「伝の心」を起動させることができる場合があります。

今回は、「伝の心」のXMLファイルを出荷時の状態に戻す手順についてご説明します。

「伝の心」ではメニューの表示内容や動作の設定はXMLファイルに記録されています。下記にその一覧を示します。

|     |           |                             | -                       |
|-----|-----------|-----------------------------|-------------------------|
| No. | 機能名       | XMLファイル名                    | 出荷時のXMLファイル名            |
| 1   | メイン       | DENMAIN.XML                 | _DENMAIN.XML            |
|     |           | DENNOSIN.XML(%1)            | _DENNOSIN.XML           |
| 2   | 日常使用文     | DENDAILY.XML                | _DENDAILY.XM            |
| 3   | 会話        | DENTALK.XML                 | _DENTALK.XML            |
| 4   | メール       | DENMAIL.XML                 | _DENMAIL.XML            |
| 5   | 文書        | DENDOCS.XML                 | _DENDOCS.XML            |
| 6   | リモコン      | DENRCUSR.XML(%2)            | _DENRCUSR.XML           |
|     |           | DENRCCFG.XML(%3)            | _DENRCCFG.XML           |
|     |           | TTRemoteControlData.XML(¾4) | TTRemoteControlData.def |
| 7   | DVD操作(※5) | DENDVD.XML                  | _DENDVD.XML             |
| 8   | ブラウザ操作    | DENWEB.XML                  | _DENWEB.XML             |
| 9   | Windows操作 | DENWIN.XML                  | _DENWIN.XML             |
| 10  | 設定        | DENCFGEU.XML                | _DENCFGEU.XML           |
| 11  | 文字盤       | DENKEYBD.XML(%6)            | _DENKEYBD.XML           |
|     |           | DENSMM.XML(%7)              | _DENSMM.XML             |
|     |           | DENVOICEBD.XML(%8)          | _DENVOICEBD.XML         |
| 12  | マウス操作     | DENMOUMV.XML                | DENMOUMV.XML            |

表1:「伝の心」機能とXMLファイル一覧

※1 「伝の心」のスキャン速度や読み上げなど共通の項目が設定されているXMLファイルです。

※2 リモコン操作パネルのメニューやリモコンの動作が設定されているXMLファイルです。

※3 リモコン操作のパネルのテンプレートや共通の表示内容が設定されているXMLファイルです。

※4 リモコンのデータファイルで、'C: ¥ ProgramData ¥ HKE ¥ DEN ¥ DAT' に保存されています。出荷時の状態に戻す場合は 'DENRCUSR. XML'、'DENRCCFG. XML'と同様に 'TTRemoteControlData. def'を 'C: ¥ ProgramData ¥ HKE ¥ DEN ¥ DAT 'フォルダーにコピー後、'TTRemoteControlData. XML' にファイル名を変更してください。

※5 Ver. 06-00ではDVD操作機能はありません。

※6 文字盤のメニューや動作が設定されているXMLファイルです。

※7 一発メール送信のメニューや動作が設定されているXMLファイルです。

※8 読み上げのメニューや動作が設定されているXMLファイルです。

# <XMLファイルを出荷時の状態に戻す手順>

下記手順で出荷時の状態に戻す手順をご説明します。

- ① デスクトップ画面の表示
- ② 隠しフォルダーの表示
- ③ XMLファイルが格納されているフォルダー(コピー先フォルダー)の表示
- ④ 出荷時のXMLファイルが格納されているフォルダー(コピー元フォルダー)の表示
- ⑤ コピー元フォルダーのファイルをコピー先フォルダーにコピー

今回はWindows7機で【文字盤】のXMLファイルを出荷時の状態に戻す例についてご説明します。文書、メール等、その他も同様に出荷時の状態に戻すことができます。

#### 1. デスクトップ画面の表示

「伝の心」が起動している場合は、「伝の心」メインメニューに戻った後、キーボードのCtrl キーを押しながら タッチパッドで画面右上の×ボタンをクリックし、デスクトップ画面を表示します(「伝の心」が起動していない場 合、本操作は不要です)。

#### 2. 隠しフォルダーの表示

「伝の心」のXMLが格納されているフォルダーは、隠しフォルダーになっていますので、隠しフォルダーを表示 するように設定します(設定方法は本資料5頁の'<隠しフォルダーの表示方法>'を参照してください。

#### 3. XMLファイルが格納されているフォルダー(コピー先フォルダー)の表示

(1)キーボードの田(Windowsキー)を押しながら |E|キーを押しエクスプローラを起動した後、「ローカルディスク」  $\Rightarrow$ 「ProgramData」  $\Rightarrow$ 「HKE」  $\Rightarrow$ 「DEN」  $\Rightarrow$ 「XML」の順に選択します。

|                    | F Ant         |           | 0.0   | 101120010 | 22.01  | -  | - |
|--------------------|---------------|-----------|-------|-----------|--------|----|---|
| 整理・ ライブラリに直当・      | 州県・ 新しいフォルダー  |           |       |           | (II. • | 13 |   |
| ☆ お気に入り            | 名前            | 奥新日時      | 睡期    |           | サイズ    |    |   |
| OneDrive           | E bakDENCFGEU | 2014/12/2 | XML   | P#1       | 45 KB  |    |   |
| *ダウンロード            | bakDENDAILY   | 2016/07/1 | XML   | 下半口       | 1,086  |    |   |
| = =70hart          | E bakDENDOCS  | 2016/07/0 | XML   | P-F-1     | 131 KB |    |   |
| TA7177             | a) bekDENMAIL | 2016/07/1 | XML   | F+1       | 182 KB |    |   |
| 言範定表示した場所          | 2 bakDENMAIN  | 2016/07/1 | XML   | PF1       | 24 KB  |    |   |
|                    | BakDENMOUMV   | 2014/12/0 | XMI,  | 下手:ユ      | 5 KB   |    |   |
| コライブラリ             | BakDENNOSIN   | 2016/07/1 | XML   | 下于ユ       | 21 KB  |    |   |
| R F#ax>F           | BAKDENROUFG   | 2011/11/1 | XML   | F-7-2     | 42 8B  |    |   |
| POTE               | a bakDENSMM   | 2014/11/2 | XML   | FIFT      | 43 KB  |    |   |
| a Nata             | a bakDENTALK  | 2014/11/2 | XML   | 191       | 12 KB  |    |   |
| B C77              | bakDENWIN     | 2016/07/0 | XML   | F+1       | 35 KB  |    |   |
| ♪ ミュージック           | DENCEGEU      | 2014/12/2 | XML   | F=F=1     | 45 KB  |    |   |
|                    | E DENDAILY    | 2016/07/1 | XPOL. | P+1       | 1,080  |    |   |
| =>ビューター            | 2 DENDOCSUSER | 2016/07/1 | XML   | Fala      | 131 ND |    |   |
| ▲ □-カルディスク(C)      | E DENDVD      | 2008/04/1 | XML.  | F+1       | 33 KB  |    |   |
|                    | DENFILE       | 2008/04/1 | XML   | ドキュ       | 23 KB  |    |   |
| = 9/4=//2/4 7 4 AS | E DENKEYBD    | 2016/07/1 | XML   | 戶牛出       | 660 KB |    |   |
|                    | Z DENMAIL     | 2016/07/1 | XML   | PP1       | 182 KB |    |   |

#### (2)「DENKEYBD.XML」を削除します。

| bakDENMOU     bakDENNOS     bakDENRCCI     bakDENRCU     bakDENSMM | 開く(0)<br>減損(E)<br>プログラムから開く()<br>以前のパージョンの様<br>(第200) | 4) •<br>8π(V) | XML ドキュ<br>XML ドキュ<br>XML ドキュ<br>XML ドキュ<br>XML ドキュ | 5 KB<br>21 KB<br>42 KB<br>517 KB<br>43 KB |
|--------------------------------------------------------------------|-------------------------------------------------------|---------------|-----------------------------------------------------|-------------------------------------------|
| bakDENTALK<br>bakDENWIN                                            | 送る(N)<br>切り取り(T)                                      | ,             | XML ドキュ<br>XML ドキュ                                  | 12 KB<br>35 KB                            |
| DENCEGEU                                                           | ⊐ピ-(C)                                                |               | XML ドキュ<br>XML ドキュ                                  | 45 KB                                     |
| DENDOCS                                                            | ショートカットの作品                                            | t(s)          | XML F#1                                             | 131 KB                                    |
| DENDOCSU                                                           | 削降(D)                                                 |               | XML ドキュ                                             | 1 KB                                      |
| DENDVD                                                             | 名前の変更(M)                                              |               | XML ドキュ<br>XML ドキュ                                  | 33 KB                                     |
| DENKEYBD                                                           |                                                       | 010/07/200    | XML Ffa                                             | 660 KB                                    |
| DENMAIL                                                            | 2                                                     | 016/07/1      | XML F=1                                             | 182 KB                                    |

※ファイルの拡張子(.XML)は、表示されていませんので、フォルダー内の「種類」で「XMLドキュメント」であることをご確認ください。

## 4. 出荷時のXMLファイルが格納されているフォルダー(コピー元フォルダー)の表示

(1)キーボードの囲(Windowsキー)を押しながら E キーを押しエクスプローラを起動した後、「ローカルディス ク(C:)」⇒「Program Files」⇒「HKE」⇒「DEN」⇒「EXE」⇒「DEFAULT」の順に選択します。

| 整理・ ライブラリに直接・ | 弁察・ 厳しいフォルダー            |           |            | 间 •             | 3 9 |
|---------------|-------------------------|-----------|------------|-----------------|-----|
| ★ お気に入り       | 2时                      | 奥新日時      | 植物         | サイズ             |     |
| OneDrive      | DENCEGEU                | 2014/12/2 | XML PF1    | 45 KB           |     |
| *ダウンロード       | DENDAILY                | 2013/05/1 | XML [F#1   | 1,068           |     |
|               | E_DENDOCS               | 2015/10/2 | XML PF1    | 131 KB          |     |
| E TAYPY/      | DENELE                  | 2008/04/1 | YNE F±1    | 23 KB           |     |
| 記載近表示した場所     | DENKEYBD                | 2014/10/2 | XML PIFI   | 660 KB          |     |
|               | DENMAIL                 | 2015/02/1 | XML 1941.2 | 182 KB          |     |
| コライブラリ        | DENMAIN                 | 2013/05/2 | XML FF1    | 22 KB           |     |
| D REAVE       | DENMOUMV                | 2014/12/0 | XML  ===1  | 5 KB            |     |
| 0144221       | DENNOSIN                | 2015/10/1 | XML P#1    | 21 KB           |     |
| E ビクチャ        | DENRCOPG                | 2011/11/1 | XML PHEL.  | 92 KB<br>507 KB |     |
| 目ビデオ          | DENSMM                  | 2014/11/2 | XMI F#1    | #3.8B           |     |
| 132-990       | DenSoundCtl             | 2015/12/1 | 構成設定       | 1 KB            |     |
|               | BDENTALK                | 2014/11/2 | XML F+1    | 12 KB           |     |
| - 10 March 10 | C _DENVOICEBD           | 2014/11/2 | XML MF1    | 11 KB           |     |
| ■ コンピューダー     | ∠ _DENWEB               | 2015/01/2 | XMI, 199   | 42 KB           |     |
| ▲ローカルディスク(C   | C MECDO                 | 2014/12/2 | XML P+1    | 33.88           |     |
| - リムーバブルディスク  | thak DENNOSIN           | 2015/10/1 | XMI E+1    | 21 KB           |     |
|               | TTRemoteControlData.def | 2014/11/1 | DEF 77-11  | 3.095           |     |

## **5. コピー元フォルダーのファイルをコピー先フォルダーにコピー** (1)項番4で開いたフォルダーの「\_DENKEYBD.XML」をコピーします。

| DENDVD                                                                             |                                                                                                    | 2008/04/1                   | XML ドキュ<br>XML ドキュ                                             | 33 KB<br>23 KB                                               |
|------------------------------------------------------------------------------------|----------------------------------------------------------------------------------------------------|-----------------------------|----------------------------------------------------------------|--------------------------------------------------------------|
| DENKEYBD                                                                           | -                                                                                                   | 004444040                   | XML ドキュ                                                        | 660 KB                                                       |
| DENMAIL     DENMAIN     DENMOUMV     DENNOSIN     DENRCOFG     DENRCUSR     DENSMM | <ul> <li>第4(0)</li> <li>編集(E)</li> <li>プログラムが<br/>以前のパージ</li> <li>送る(N)</li> <li>切り取り(T)</li> </ul> | *6間<(H) ・<br>*ヨンの毫元(V)<br>・ | XML F==<br>XML F==<br>XML F==<br>XML F==<br>XML F==<br>XML F== | 182 KB<br>22 KB<br>5 KB<br>21 KB<br>42 KB<br>507 KB<br>43 KB |
| DenSoundCt<br>DENTALK                                                              | シュートカル                                                                                              | トの相感(5)                     | JARE<br>ALE ALE ALE ALE ALE ALE ALE ALE ALE ALE                | 1 KB                                                         |
| DENVOICEBD                                                                         | 利帥(D)<br>名和の変更()                                                                                    | 0                           | XML ドキュ<br>XML ドキュ                                             | 11 KB<br>42 KB                                               |
| CENWIN                                                                             | プロパティ(R)                                                                                            |                             | XML ドキュ<br>GOMメディ                                              | 35 KB<br>119 KB                                              |
| bak_DENNOSIN TTRemoteContro                                                        | IData.def                                                                                           | 2015/10/1<br>2014/11/1      | XML ドキュ<br>DEF ファイル                                            | 21 KB<br>3,095                                               |

### (2)項番3で開いたの「XML」フォルダーに「\_DENKEYBD.XML」を貼り付けます。

| 名前            | 更新日時      | 種類      | サイズ    |
|---------------|-----------|---------|--------|
| DENKEYBD      | 2014/10/2 | XML F=1 | 660 KB |
| bakDENCFGEU   | 2014/12/2 | XML ドキュ | 45 KB  |
| bakDENDAILY   | 2016/07/1 | XML ドキュ | 1,086  |
| B bakDENDOCS  | 2016/07/0 | XML ドキュ | 131 KB |
| bakDENKEYBD   | 2016/07/1 | XML ドキュ | 660 KB |
| 🖹 bakDENMAIL  | 2016/07/1 | XML ドキュ | 182 KB |
| bakDENMAIN    | 2016/07/1 | XML FF1 | 24 KB  |
| B bakDENMOUMV | 2014/12/0 | XML ドキュ | 5 KB   |
| bakDENNOSIN   | 2016/07/1 | XML ドキュ | 21 KB  |
| bakDENRCCFG   | 2011/11/1 | XML ドキュ | 42 KB  |
| bakDENRCUSR   | 2016/07/1 | XML F=1 | 517 KB |
| B bakDENSMM   | 2014/11/2 | XML ドキュ | 43 KB  |
| bakDENTALK    | 2014/11/2 | XML ドキュ | 12 KB  |
| B bakDENWIN   | 2016/07/0 | XML ドキュ | 35 KB  |
| DENCEGEU      | 2014/12/2 | XML ドキュ | 45 KB  |
| E DENDAILY    | 2016/07/1 | XML ドキュ | 1,086  |
| DENDOCS       | 2016/07/1 | XML ドキュ | 131 KB |

(3)貼り付けた「\_DENKEYBD.XML」のファイル名を「名前の変更」で先頭の「\_(アンダーバー)」を削除します。

| 名前                                                                       | 更新日時                                    | 種類                                   | サイズ                                |
|--------------------------------------------------------------------------|-----------------------------------------|--------------------------------------|------------------------------------|
| DENKEYBD                                                                 | 201414025                               | 340 F+2.00                           | 660 KB                             |
| bakDENCFGEU     bakDENDAILY     bakDENDOCS     bakDENKEYBD               | 構実(E)<br>プログラムから繋く(H)<br>以前のパージョンの現元(V) | ドキュ<br>・<br>キュ<br>・<br>キュ<br>・<br>キュ | 45 KB<br>1,086<br>131 KB<br>660 KB |
| akDENMAIL                                                                | 送る(N)                                   | · ===                                | 182 KB                             |
| <ul> <li>bakDENMAIN</li> <li>bakDENMOUMV</li> <li>bakDENNOSIN</li> </ul> | 切り取り(T)<br>コピー(C)                       | *キュ<br>*キュ<br>*キュ                    | 24 KB<br>5 KB<br>21 KB             |
| bakDENRCCFG     bakDENRCUSR                                              | ショートカットの作成(S)<br>削除(D)                  | *+2<br>*+2                           | 42 KB<br>517 KB                    |
| bakDENSMM                                                                | 名前の変更(M)                                | キュ                                   | 43 KB                              |
| bakDENTALK     bakDENWIN                                                 | プロパティ(R)                                | ドキュ                                  | 12 KB                              |
| DENCEGEU                                                                 | 2014/12/2<br>2016/07/1                  | XML ドキュ<br>XML ドキュ                   | 45 KB<br>1,086                     |

(4) 伝の心を起動して、【文字盤】が表示できることを確認してください。

※上記の方法は、【文字盤】が表示されない場合です。その他の場合も同様に、表1:「伝の心」機能とXML ファイルー覧を参照して、各機能のXMLファイルをデフォルトのXMLファイルと入れ替えてください。

※上記の方法は、Windows7機の場合になります。Windows10機の場合も「伝の心」のフォルダー構成に変更は ありませんので、同様の操作で入れ替えてください。

# <隠しフォルダーの表示方法>

伝の心の設定データ等が格納されている、XMLがあるフォルダーは、隠しフォルダーになっていますので、 下記のように設定します。

①Windows7の場合(Ver.05-30~05-73)

(1)キーボードの田(Windowsキー)を押しながら E キーを押しエクスプローラを起動します。

(2)「整理」を選択します。

(3)「フォルダーと検索のオプション」を選択します。

(4)「フォルダーオプション」の「表示」タブを選択します。

- (5)「隠しファイル、隠しフォルダー、および隠しドライブを表示する」にチェックを入れます。
- (6)「OK」を押下します。
- (7) 設定や、ファイルの修正が済んだら、隠しフォルダーの設定を必ず元に戻してください。

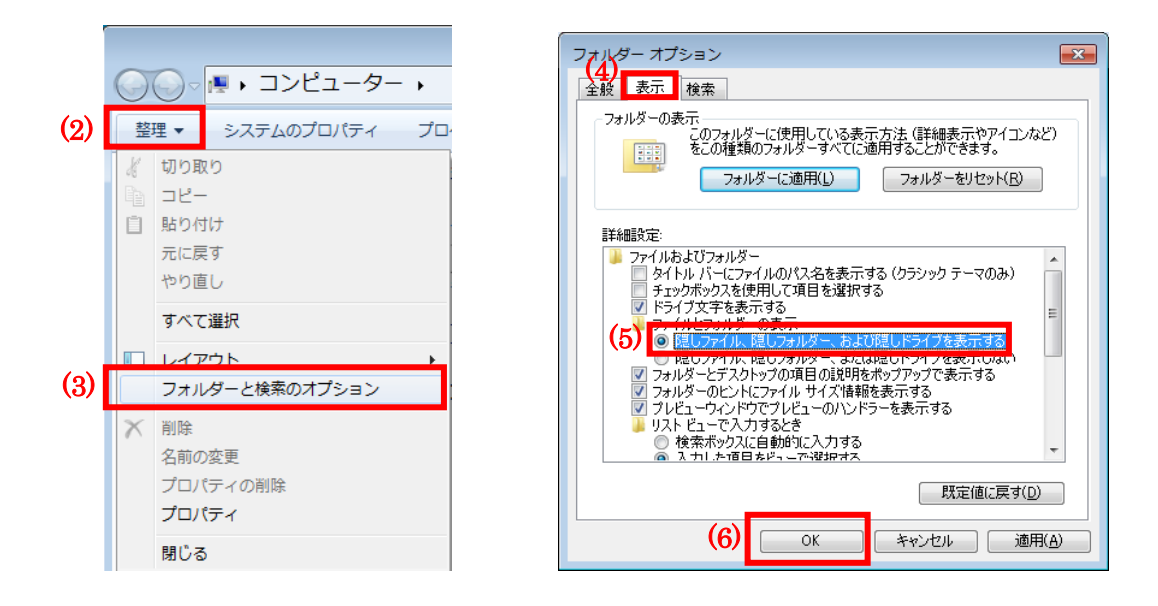

#### ②Windows10の場合(Ver.06-00~)

- (1)キーボードの田(Windowsキー)を押しながら E キーを押しエクスプローラを起動します。
- (2)「表示」を選択します。
- (3)「隠しファイル」にチェックを入れます。
- (4)設定や、ファイルの修正が済んだら、隠しフォルダー(隠しファイル)の設定を必ず元に戻して ください。

| レビアンドウ・<br>・ビグーション<br>ウインドウ・                                                                                                    | 2-942F9         | ■ 中アイコン<br>● 一覧<br>■ 単べて表示<br>■ | 小アイコン ・<br>詳細 -<br>コンテンツ × |           | <ul> <li>□ 項目チェック ポック</li> <li>□ ファイル名拡張子</li> <li>☑ 隠しファイル</li> </ul> | マス<br>温沢した湾目を<br>(3)、ない | オプション |  |                  |
|----------------------------------------------------------------------------------------------------|-----------------|---------------------------------|----------------------------|-----------|------------------------------------------------------------------------|-------------------------|-------|--|------------------|
| ×17                                                                                                    |                 | レイアウ                            | F.                         | 現在のビュー    | 表示/4                                                                   | 表示                      |       |  |                  |
| <ul> <li>ConeDrive</li> <li>PC</li> <li>ダウンロード</li> <li>デスクトップ</li> <li>ドキュメント</li> <li>ビクチャ</li> <li>ビデオ</li> <li>ショージック</li> <li>ローカル ディス</li> <li>(E)</li> <li>マイブフリ</li> </ul> | ~ 最近使用[         | したファイル (0)                      | 77125                      | いくつか開いた後、 | ここに最近使ったファイル                                                           | が表示されます。                |       |  |                  |
| ドキュメント<br>同ドクチャ                                                                                                    | ,<br>E圖訳 183 KB |                                 |                            |           |                                                                        |                         |       |  | (iii <b>90</b> ) |

次回のトピックス予告

次回も「伝の心通信」を通じて、少しでも皆様のお役に立つ情報をお伝えして参ります。

また、皆様より、ご意見、取り上げて欲しいトピックス等も募集しておりますので、下記までお送りください。 e-mail:dennoshin@hkejp ・・・「伝の心通信 係」

※本お知らせを、「伝の心」の各ご担当者様にも展開いただけますよう、お願い申し上げます。